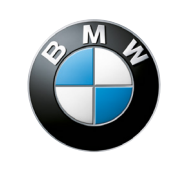

Sheer Driving Pleasure

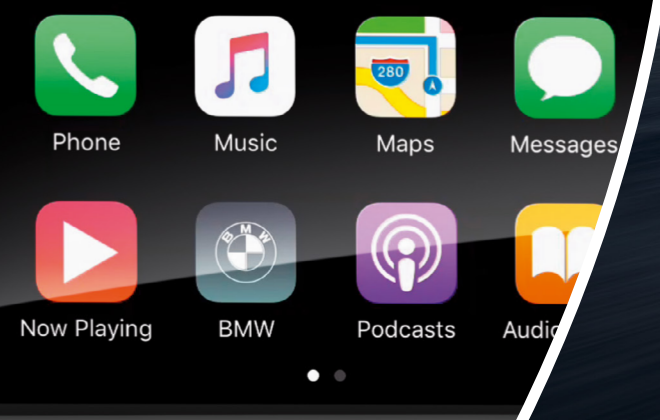

# **BMW CONNECTED DRIVE.**

HOW-TO GUIDE: APPLE CARPLAY® PREPARATION. STATUS 01/2017.

0)

MoYS 5479

the state

# WHAT BMW APPLE CARPLAY® PREPARATION HAS TO OFFER YOU.

#### Benefits that BMW Apple CarPlay® Preparation has to offer you:

Apple CarPlay<sup>®</sup> Preparation is the smart and fast way to conveniently use your iPhone features while in your car. You will not miss any notifications any more, can remain permanently linked to your contacts and are always up-to-date with what is going on in the world, without taking your eyes off the essential thing: the road. Apple CarPlay<sup>®</sup> has been specially developed for use in the vehicle and due to its perfect integration into your BMW is the smartest way to conveniently use your iPhone and your BMW simultaneously while in your car – for sheer driving pleasure.

Apple CarPlay<sup>®</sup> reflects the content and the user interface of your iPhone on the control display of your vehicle, allowing you to operate your iPhone directly via the screen in the vehicle. You can control your iPhone and use apps with the touchscreen display, the iDrive Controller or voice commands. Apple CarPlay<sup>®</sup> Preparation lets you use all the content of your iPhone: navigation, music and news right up to the management of calls and messages.

Apple CarPlay<sup>®</sup> Preparation also supports other apps on your iPhone – such as your favourite music and news apps. You can find detailed information on the supported apps at <u>http://www.apple.com/ios/carplay/</u>.

### **REQUIREMENTS FOR USING APPLE CARPLAY® PREPARATION.**

No need for any account or registration and of course completely wireless; Apple CarPlay<sup>®</sup> Preparation allows you to use your iPhone in your car as usual. Your iPhone contents are shown directly on the control display of your BMW, giving you comfortable and safe access to the content you select while in your car.

#### Access to Apple CarPlay® Preparation:

Apple CarPlay<sup>®</sup> Preparation is available for all iPhone models from 5 upwards with software from iOS 7.1. To use Apple CarPlay<sup>®</sup> Preparation within a BMW vehicle, you will need the optional extra ConnectedDrive Services, including BMW apps (6AK).

Your BMW also needs to be equipped with Navi Professional.

**1.** Activate Bluetooth and WiFi on your iPhone and call up the Bluetooth menu.

**2.** Connect your iPhone to your BMW.

**3.** You can use the iPhone functions you select via the control display of your BMW.

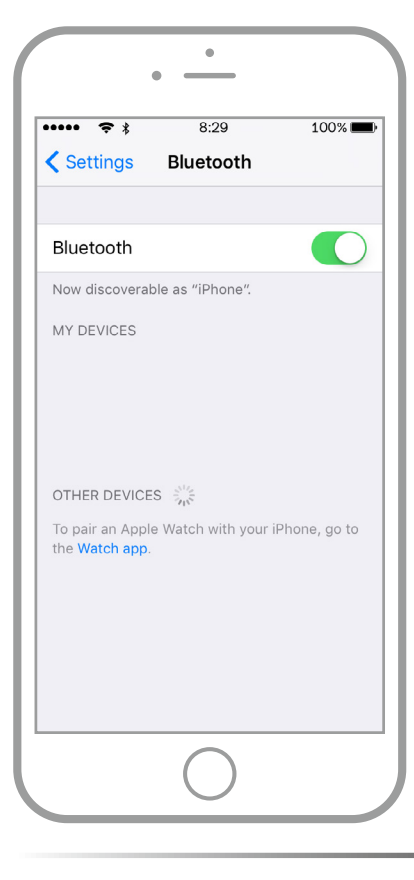

Before you launch Apple CarPlay<sup>®</sup> Preparation in your BMW, make sure that Siri and WiFi are activated.

To do this, select 'Settings' > 'General' > 'Siri' and 'Settings' > 'WiFi' on your iPhone.

Now you have the option to connect your vehicle via Bluetooth with your iPhone. To do this select 'Bluetooth' in your iPhone settings.

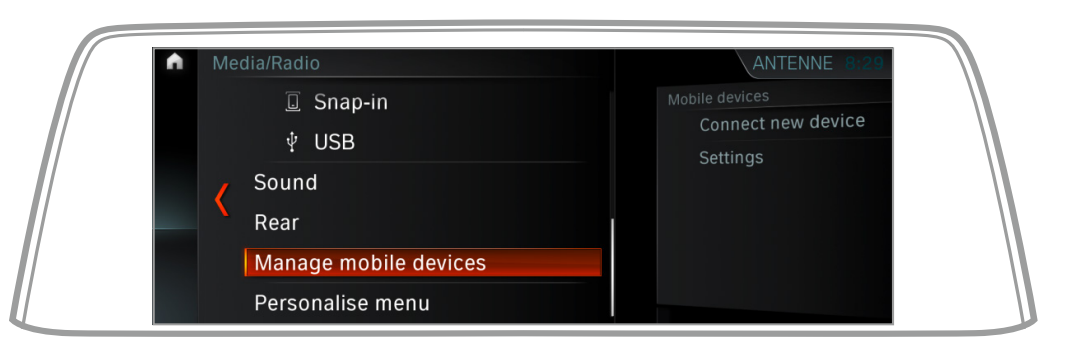

**1** Then call up menu item 'Media' on the BMW control display and select 'Manage mobile devices'.

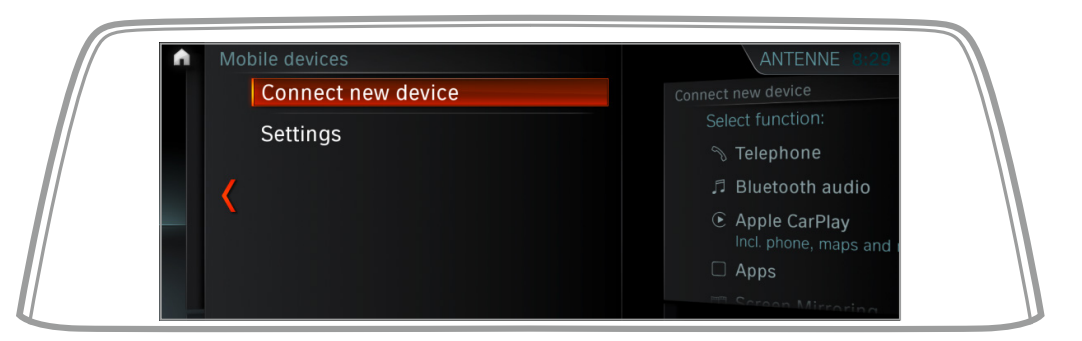

**2.** Select 'Connect new device'.

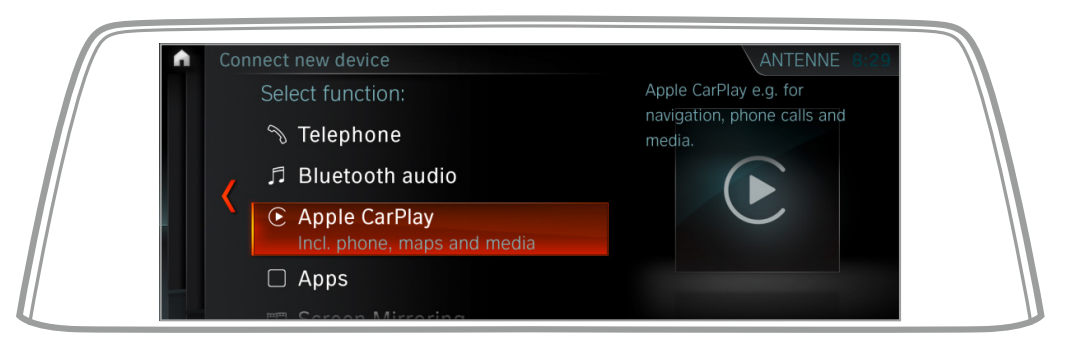

**3.** Select the option 'Apple CarPlay'.

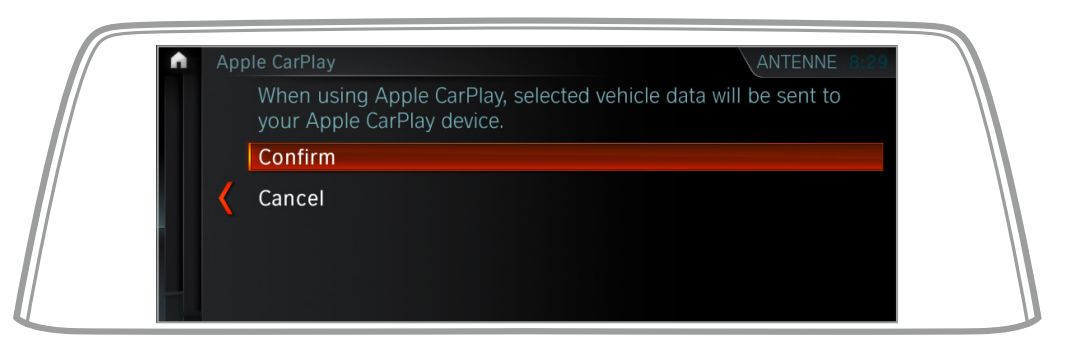

**4.** Now a data transfer request is displayed on the control display of your BMW, consent to this with 'Confirm'.

#### But what is the exact scope of this consent?

In order to provide vehicle location information, the following sensor data needs to be exchanged:

- Speed, location (GPS), compass orientation

For compatibility purposes the vehicle configuration requires the exchange of the following vehicle information:

- Brand, model, year, HU software version, BMW navigation active/inactive, day/night mode

The input modalities for safe operation while in your car need the following data exchange:

- Microphone signals, BMW MMI, BMW Touch

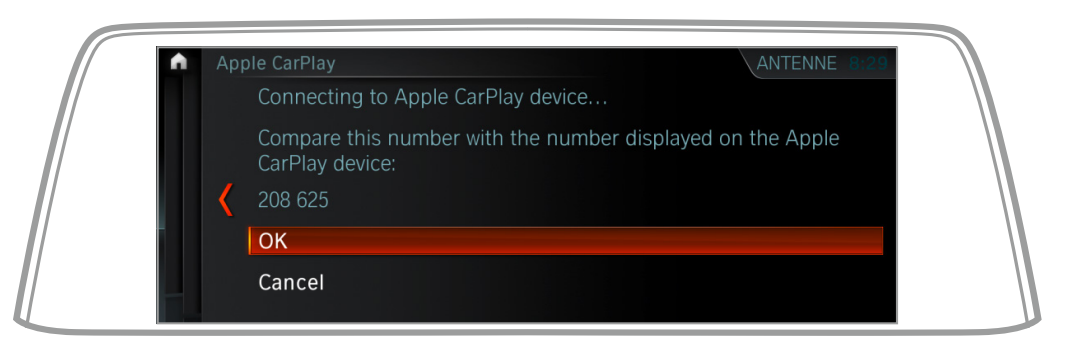

5. Now the pairing process appears on the control display of your BMW which you confirm on your display and iPhone with 'OK'.

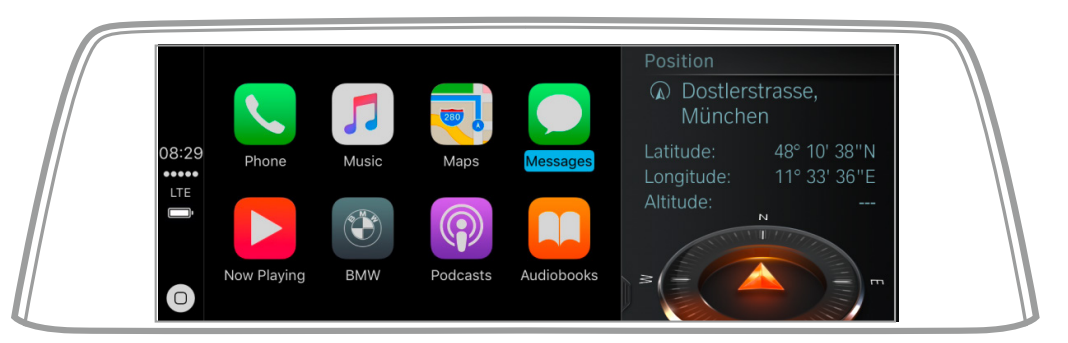

After successfully connecting, the Apple CarPlay® Preparation menu appears on your BMW control display. Now you have easy access to selected contents of your iPhone such as navigation, music and news. To do this, select the menu item you want.

### APPLE CARPLAY® PREPARATION SETUP. MESSAGES, FOR EXAMPLE.

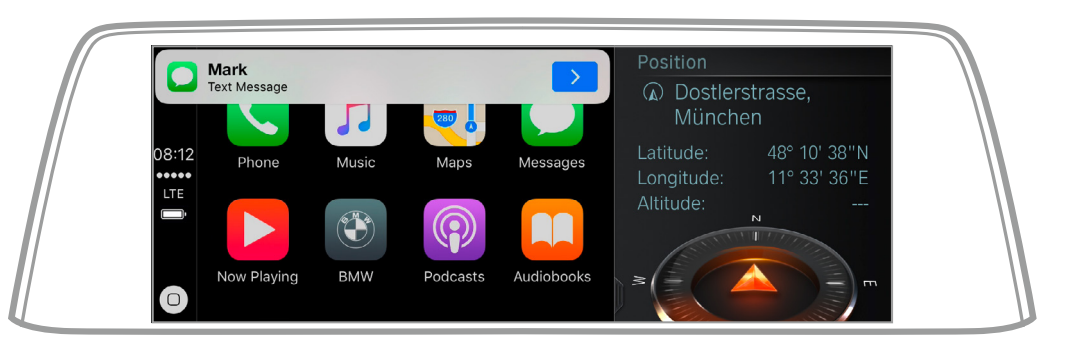

**1** Under 'Messages' you have the opportunity to hear text messages, to answer them via voice input or to send them.

### APPLE CARPLAY® PREPARATION SETUP. MESSAGES, FOR EXAMPLE.

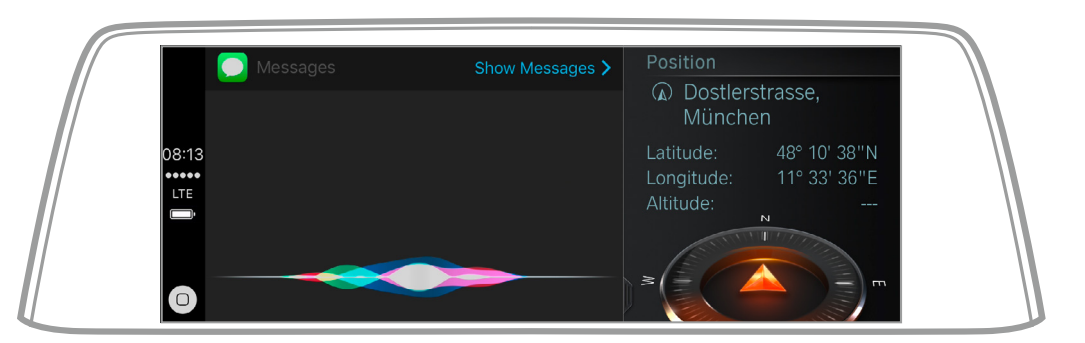

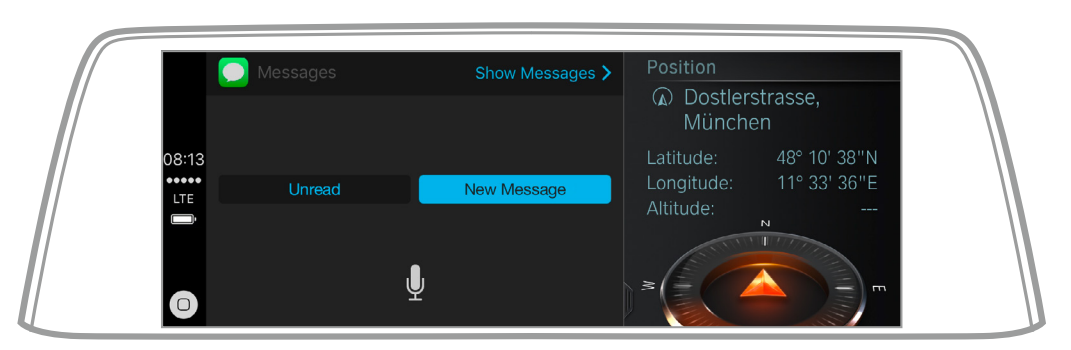

You can control apps on your iPhone via voice input.

- Alternatively, you can use the voice control button on your BMW steering wheel by keeping it pressed and telling Siri what you want.
- 2.
- Of course you can control Apple CarPlay® Preparation via your iDrive as usual or,
- in selected models, using the control display touchscreen.

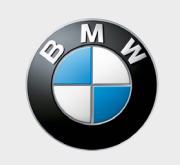

Sheer Driving Pleasure